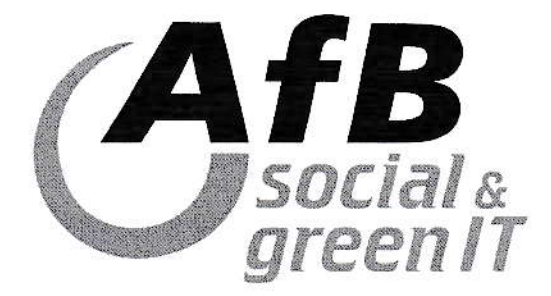

AfB AT mildtätige und gemeinnützige GmbH, Jochen-Rindt-Str. 1, 1230 Wien

Michael Knoebl Liebenauer Hauptstraße 93b/7/43 8041 Graz

| Lieferschein<br>AfB mildtätige und g<br>Jochen-Rindt-Str. 1<br>1230 Wien | <b>)</b><br>gemeinnützige GmbH |
|--------------------------------------------------------------------------|--------------------------------|
| Kunden-Nr.:                                                              | 2423126                        |
| Lieferschein-Nr.:                                                        | LAT-071444                     |
| Lieferscheindatum:                                                       | 27.11.2020                     |
| Referenz:                                                                | 400190084                      |
| Telefon:                                                                 | +43 (0)1 6160 313 0            |
| E-Mail:                                                                  | shop.wien@afb-group.eu         |
| Web:                                                                     | www.afb-group.at               |
| Es gelten unsere AG                                                      | в                              |

Seite 1 von 1

| Pos. | Menge Artikel |                                                                                                    |  |
|------|---------------|----------------------------------------------------------------------------------------------------|--|
| 1    | 1             | Microsoft Surface Pro 3 - 12,0 Zoll - Core i3-4020Y @ 1,5 GHz - 4GB RAM - 64GB SSD - FHD+<br>(2160x1440) - Touch - Webcam - Win10Pro<br>Seriennummer: 022004643553 |  |

Die Angaben zu den Informationspflichten nach Art. 13, 14 DSGVO finden Sie unter https://www.afbgroup.at/unternehmen/datenschutzinformationen.

1

Name Empfänger in Klartext

Bankverbindung: Erste Bank BLZ: 20111 - Konto: 83972768500 IBAN: AT72 2011 1839 7276 8500 BIC: GIBAATWWXXX Ware / Dienstleistung erhalten. Datum, Unterschrift

Sitz der Gesellschaft: Wien Geschäftsführer: Kurt Essler, Paul Cvilak FN 349883 USt-IdNr.: ATU65894213

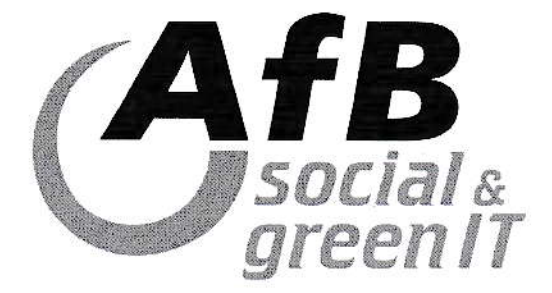

AfB AT mildtätige und gemeinnützige GmbH, Jochen-Rindt-Str. 1, 1230 Wien

Michael Knoebl Liebenauer Hauptstraße 93b/7/43 8041 Graz Österreich

| Rechnung                                                 |                        |
|----------------------------------------------------------|------------------------|
| AfB mildtätige und g<br>Jochen-Rindt-Str. 1<br>1230 Wien | gemeinnützige GmbH     |
| Kunden-Nr.:                                              | 2423126                |
| Rechnungs-Nr.:                                           | RAT-065618             |
| Rechnungsdatum:                                          | 27.11.2020             |
| Referenz:                                                | 400190084              |
| Bestellnummer:                                           | 400190084              |
| Liefertermin:                                            | Siehe Lieferschein     |
| Zahlart:                                                 | PayPal                 |
| Telefon:                                                 | +43 (0)1 6160 313 0    |
| E-Mail:                                                  | shop.wien@afb-group.eu |
| Web:                                                     | www.afb-group.at       |
| Es gelten unsere A0                                      | ЭВ                     |

|      |       |                                                                                                    |                   |                      |       | Selle I von I         |
|------|-------|----------------------------------------------------------------------------------------------------|-------------------|----------------------|-------|-----------------------|
| Pos. | Menge | Artikel                                                                                                    | Einzelpreis netto | Gesamtpreis<br>netto | Mwst. | Gesamtpreis<br>brutto |
| 1    | 1     | Microsoft Surface Pro 3 - 12,0 Zoll - Core i3-<br>4020Y @ 1,5 GHz - 4GB RAM - 64GB SSD -<br>FHD+ (2160x1440) - Touch - Webcam -<br>Win10Pro | 166,55            | 166,55               | 10,0  | 183,20                |

| THE REAL PROPERTY OF THE PROPERTY OF THE PROPE | Mehrwertsteuer 100 %: | 16.65  | € |
|----------------------------------------------------------------------------------------------------|-----------------------|--------|---|
| BEZANLI                                                                                                    |                       |        | - |
| zahlbar sofort ohne Abzug                                                                                                    | Gesamtbetrag brutto:  | 183,20 | € |

Sind Sie mit uns zufrieden? Wir wollen uns ständig für Sie verbessern und benötigen deswegen Ihr Feedback. Nehmen Sie sich bitte zwei Minuten Zeit für unsere Online-Umfrage und gewinnen mit etwas Glück ein Notebook! => http://www.afb-group.eu/feedback

Die Angaben zu den Informationspflichten nach Art. 13, 14 DSGVO finden Sie unter https://www.afbgroup.at/unternehmen/datenschutzinformationen.

Bankverbindung: Erste Bank BLZ: 20111 - Konto: 83972768500 IBAN: AT72 2011 1839 7276 8500 BIC: GIBAATWWXXX Sitz der Gesellschaft: Wien Geschäftsführer: Kurt Essler, Paul Cvilak FN 349883 USt-IdNr.: ATU65894213

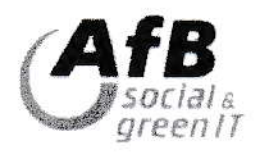

Ihr Windows oder "Product-Key", bestehend aus 25 Zeichen, diese finden Sie auf dem Aufkleber auf der Rückseite Ihres Gerätes bzw. an den Seiten oder darüber, wenn es sich um einen Tower handelt.

Die ersten paar Zahlen sind unter dem grauen Feld von Microsoft. Diese müssen Sie vorsichtig mit

dem Fingernagel oder einer Münze Freirubbeln.

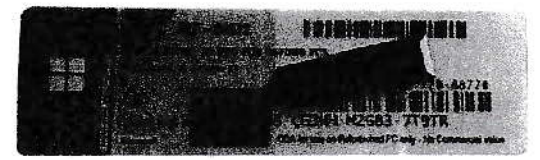

## 1. Haben Sie Windows bei der ersten Inbetriebnahme nicht aktiviert, können Sie wie folgt die Aktivierung durchführen:

a. Klicken auf im Startmenübutton auf

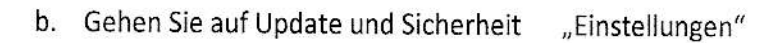

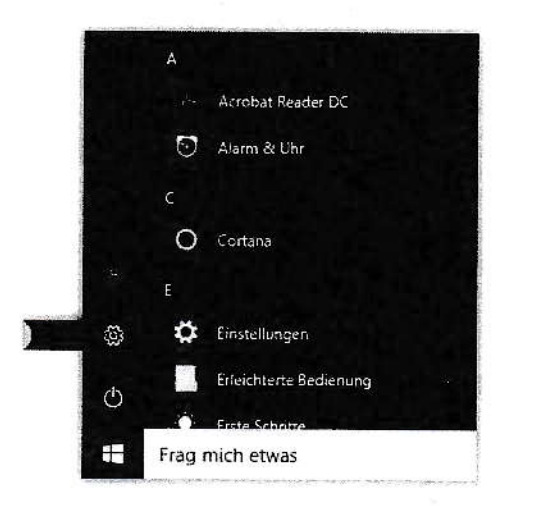

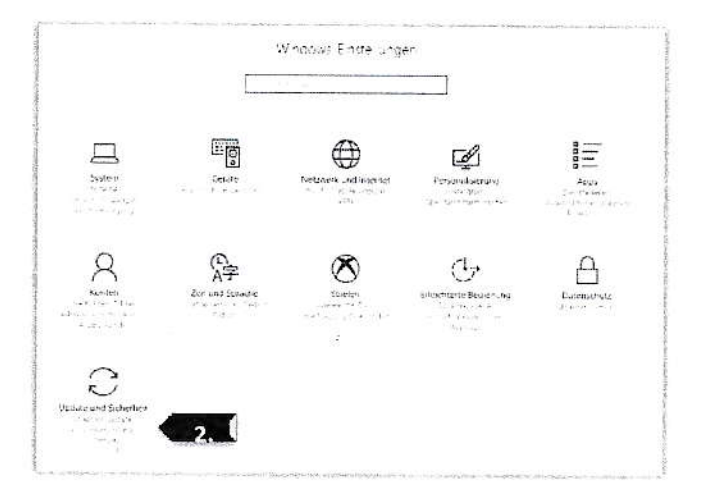

## c. Wählen Sie "Aktivierung"

## d. Dort auf "Product-Key ändern"

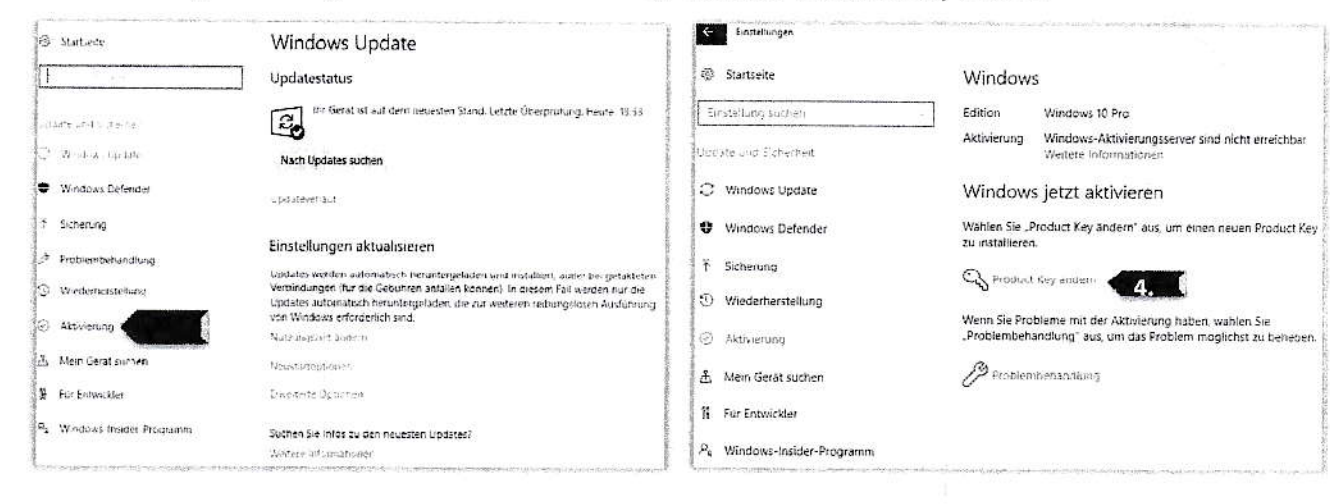

e. Abschließend tragen Sie den Product-Key" vom Aufkleber in das vorgegebene Feld und bestätigen Sie mit "weiter"

Wir wünschen Ihnen viel Spaß mit Ihrem AfB-Gerät.

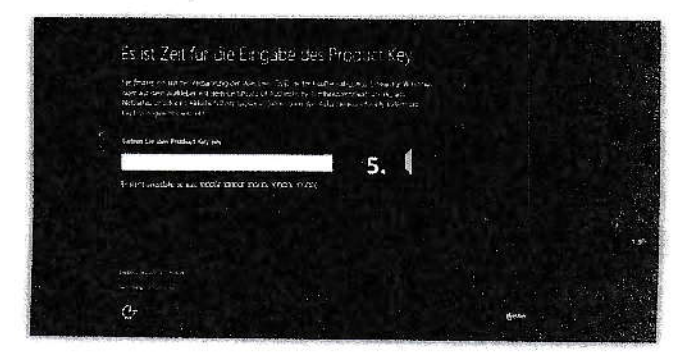

## CIPULYP LYKOX UV724 YOUT PASKE